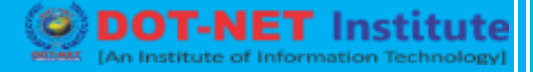

### Lesson no. 7: How to Install WordPress

#### How to install WordPress via cPanel and autoinstallers

cPanel is the dashboard that most web hosts give their customers. When you sign up for hosting, your host should provide you with login details for cPanel. And for most hosts, the cPanel interface looks something like this:

In your cPanel interface, your host should give you something called an autoinstaller. Autoinstallers basically automate the full WordPress install process that I'll outline in the next section. So instead of needing to do everything manually, you just input some basic information, click a button, and the autoinstaller installs WordPress for you.

There are a few different autoinstallers you might encounter:

#### Softaculous

And while there might be a few minor interface differences, all of the autoinstallers more or less function the same. So while I'll show you an example using Softaculous, the exact interface for your autoinstaller might look a tiny bit different.

To get started, find the link to the WordPress autoinstaller in cPanel and give it a click:

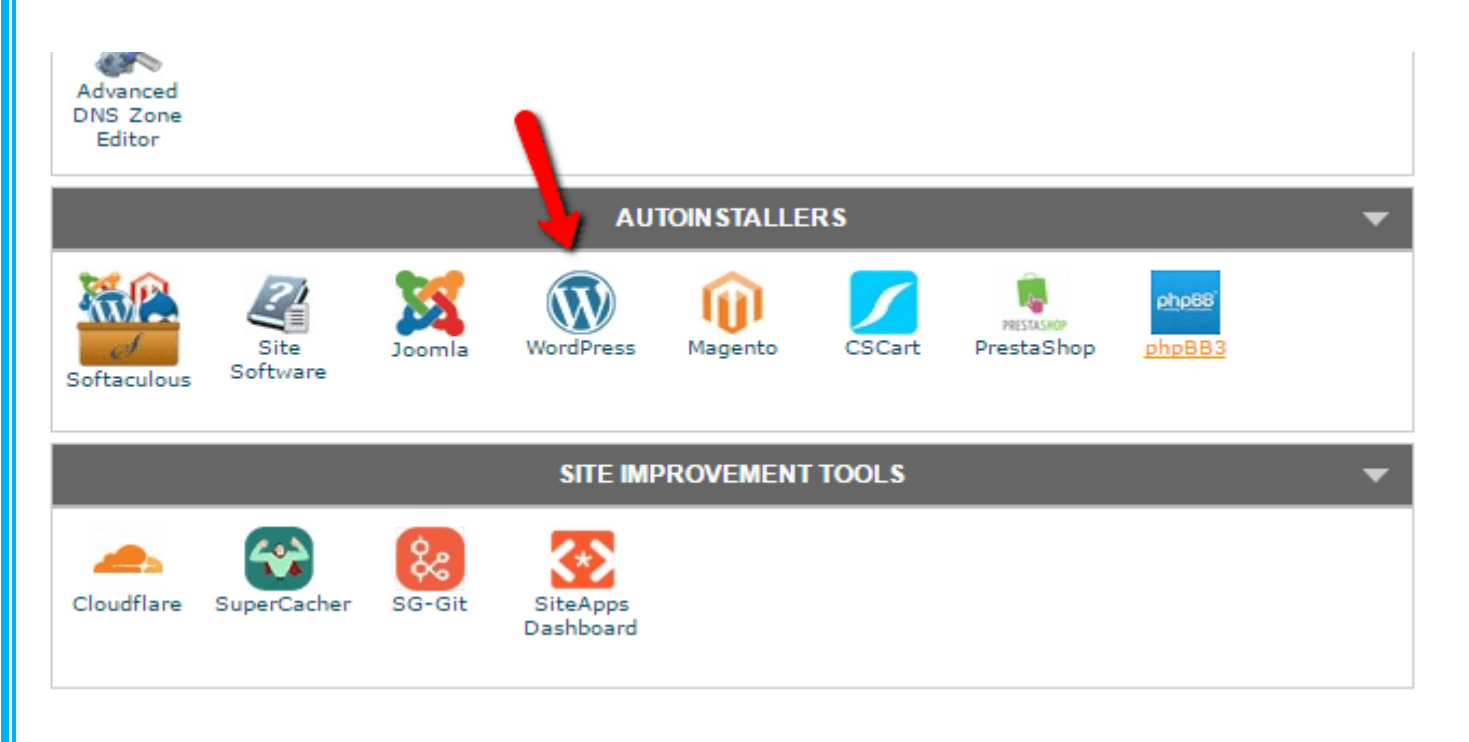

# **Digital Marketing**

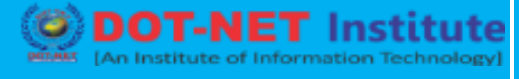

On the next screen, you should see an **Install Now** link (no matter which auto installer you're using). Just give that another click:

| Diogs                                                            | ŀ                                                                                           | WordPress                                                                                                    |                                                                                                    |                                                                  |                                                                |                                                      |  |
|------------------------------------------------------------------|---------------------------------------------------------------------------------------------|----------------------------------------------------------------------------------------------------|----------------------------------------------------------------------------------------------------|------------------------------------------------------------------|----------------------------------------------------------------|------------------------------------------------------|--|
| Micro Blogs                                                      | ) -                                                                                         |                                                                                                    |                                                                                                    |                                                                  |                                                                |                                                      |  |
| Portals/CMS                                                      | ÷                                                                                           | ★★★★☆ Version : <b>4.7.2</b> 🚐                                                                                                    | Rele<br>2017                                                                                             | ease Date : 27                                                   | -01-                                                           |                                                      |  |
| 5 Forums                                                         | •                                                                                           |                                                                                                    |                                                                                                    |                                                                  | _                                                              |                                                      |  |
| Image Galleries                                                  | •                                                                                           | Install Overview Features Screen                                                                                                    | ishots Demo                                                                                              | Ratings                                                          | Reviews                                                        | Import                                               |  |
| Wikis                                                            | •                                                                                           |                                                                                                    |                                                                                                    |                                                                  |                                                                |                                                      |  |
| Social Networking                                                | •                                                                                           | WordPress is web software you can us                                                                                                    | se to create a bea                                                                                       | utiful website                                                   | or blog. We                                                    | like to                                              |  |
| Ad Management                                                    | •                                                                                           | say that WordPress is both free and priceless                                                                                                    | at the same time.                                                                                        |                                                                  |                                                                |                                                      |  |
| Calendars                                                        | •                                                                                           | The core software is built by hundreds of com                                                                                                    | munity volunteers,                                                                                       | and when yo                                                      | ou're ready                                                    | for more                                             |  |
| Coming                                                           |                                                                                             | there are thousands of plugins and themes available to transform your site into almost anything you can imagine.                                                                                                    |                                                                                                    |                                                                  |                                                                |                                                      |  |
| Gaming                                                           | P                                                                                           | you can inagine.                                                                                                    |                                                                                                    |                                                                  |                                                                | nytning                                              |  |
| Mails                                                            | Þ                                                                                           | Over 60 million people have chosen WordPres                                                                                                    | ss to power the pla                                                                                      | ace on the we                                                    | b they call '                                                  | nytning<br>"home"                                    |  |
| Mails<br>Polls and Surveys                                       | P<br>P                                                                                      | Over 60 million people have chosen WordPres<br>we'd love you to join the family.                                                                                                    | ss to power the pla                                                                                      | ace on the we                                                    | b they call '                                                  | nytning<br>"home"                                    |  |
| Gaming     Mails     Polls and Surveys     Project Management    | р<br>                                                                                       | Over 60 million people have chosen WordPres<br>we'd love you to join the family.<br>WordPress is an <u>Open Source</u> project, which r<br>world working on it. (More than most commer                                                                             | ss to power the pla<br>means there are h<br>cial platforms ) It a                                        | ace on the wel<br>undreds of pe                                  | b they call '<br>eople all ove                                 | nytning<br>"home"<br>er the                          |  |
| Carning Mails Polls and Surveys Project Management Commerce      | 2<br>2<br>2                                                                                 | Over 60 million people have chosen WordPress<br>we'd love you to join the family.<br>WordPress is an <u>Open Source</u> project, which r<br>world working on it. (More than most commerce<br>for anything from your recipe site to a Fortune                       | ss to power the pla<br>means there are h<br>cial platforms.) It a<br>9 500 web site with                 | ace on the wel<br>undreds of pe<br>Iso means yo<br>out paying an | b they call '<br>cople all ove<br>u are free t<br>nyone a lice | nytning<br>"home"<br>er the<br>to use it<br>nse fee. |  |
| Gaming Mails Polls and Surveys Project Management E-Commerce ERP | 2<br>2<br>2<br>2<br>2<br>2<br>2<br>2<br>2<br>2<br>2<br>2<br>2<br>2<br>2<br>2<br>2<br>2<br>2 | Over 60 million people have chosen WordPress<br>we'd love you to join the family.<br>WordPress is an <u>Open Source</u> project, which r<br>world working on it. (More than most commerce<br>for anything from your recipe site to a Fortune<br><u>Install Now</u> | ss to power the pla<br>means there are h<br>cial platforms.) It a<br>500 web site with<br><u>My Apps</u> | ace on the wel<br>undreds of pe<br>Iso means yo<br>out paying an | b they call '<br>cople all ove<br>u are free t<br>nyone a lice | "home"<br>er the<br>to use it<br>nse fee.            |  |

Next, you'll need to enter details for your WordPress install. Again, this interface should generally look the same no matter which autoinstaller you're using.

First, fill in the protocol and domain name where you want to install WordPress:

| Choose Protocol<br>If your site has SSL, then please<br>choose the HTTPS protocol.<br>Choose Domain<br>Cnewcomer.com |   |
|----------------------------------------------------------------------------------------------------|---|
| choose the HTTPS protocol.<br>Choose Domain Cnewcomer.com                                                            | Ŧ |
| Please choose the domain to install                                                                                  | ¥ |

For **Protocol**, if you're using an SSL certificate, you should choose HTTPS. Otherwise, you should choose HTTP. Unless you purposefully installed an SSL Certificate, **the default is HTTP.** 

Next, choose the directory in which you want to install WordPress. For 99% of situations, **you should leave this field blank**. Leaving it empty means WordPress will be installed at your main domain. That is, if your domain is YOURDOMAIN.com, then WordPress will be installed at YOURDOMAIN.com rather than something like YOURDOMAIN.com/mywpsite.

| In Directory<br>The directory is relative to your<br>domain and <b>should not exist</b> . e.g.<br>To install at http://mydomain/dir/<br>just type <b>dir</b> . To install only in<br>http://mydomain/ leave this empty. | Leave empty for<br>most situations                    |                               |
|----------------------------------------------------------------------------------------------------|-------------------------------------------------------|-------------------------------|
| A bit further down, you need to enter<br>your site's name and description. You<br>interface:                                                                                                    | r your <b>Site Settings</b> . These are just the defa | ult values for<br>e WordPress |
| Site Name                                                                                                    | Your Site's Name                                      |                               |
| Site Description                                                                                                    | A short description of your site                      |                               |
| Enable Multisite (WPMU) 🚯                                                                                                    |                                                       |                               |

Do **not** enable WordPress Multisite unless you're specifically trying to create a multisite network.

You'll also need to create login credentials for your WordPress account. You'll use this username/password combination to log into your WordPress dashboard after installation, so make sure that you remember it:

## **Digital Marketing**

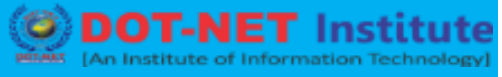

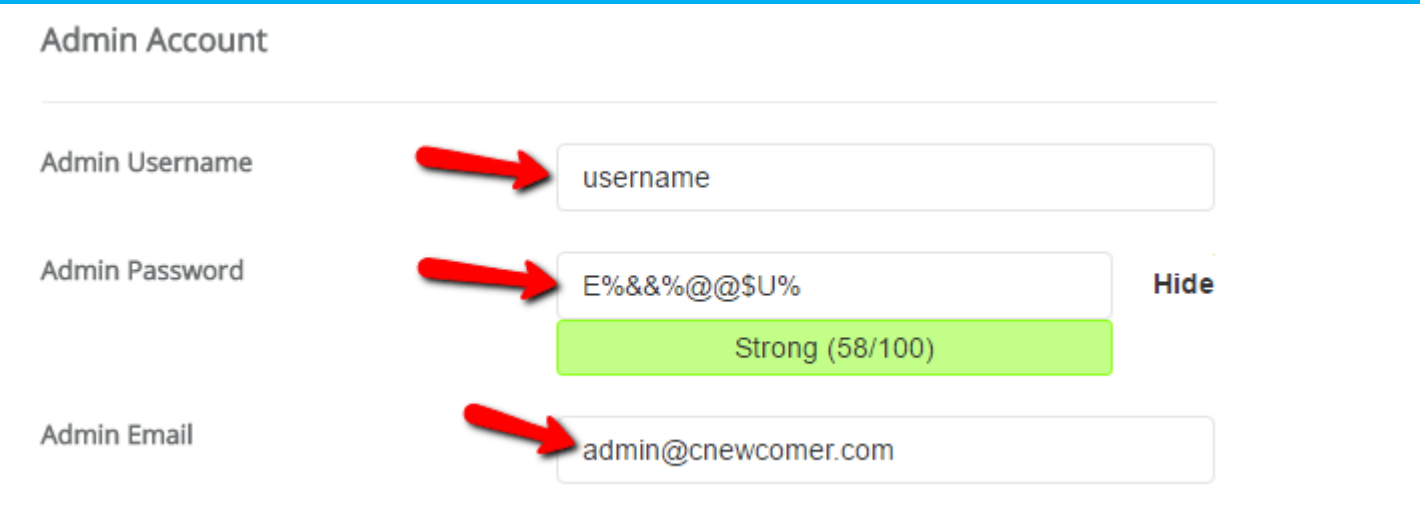

Depending on the specific autoinstaller that you're using, you might see a few other options as well. You can safely ignore these. That is, it's fine to leave anything I didn't cover as the defaults.

Once you've filled out everything, make sure to click **Install** at the bottom of the screen. It might take a minute or so to run. Then, you should get a confirmation. You can log into your brand new WordPress install by going to YOURDOMAIN.com/wp-admin.

And that's it! You just learned how to install WordPress manually. You can now log in with the account details that you entered during the install process:

Marker [An ISO Certified Institute]

| 100 June 1 | [~11 |                                                 |                      | C G    | in o tri o to |  |
|------------|------|-------------------------------------------------|----------------------|--------|---------------|--|
|            |      | Username or<br><b>colin</b><br>Password<br>•••• | r Email Address      | Log In |               |  |
|            |      | Lost your pas<br>← Back to Exa                  | sword?<br>ample Site |        |               |  |